To setup your Linksys Wireless G router you should start the installation process while your PC is directly connected to the Broadband modem. (If you have wired your new router into the network, remove it.) Insert the CD provided. It should "auto start" and you should see:

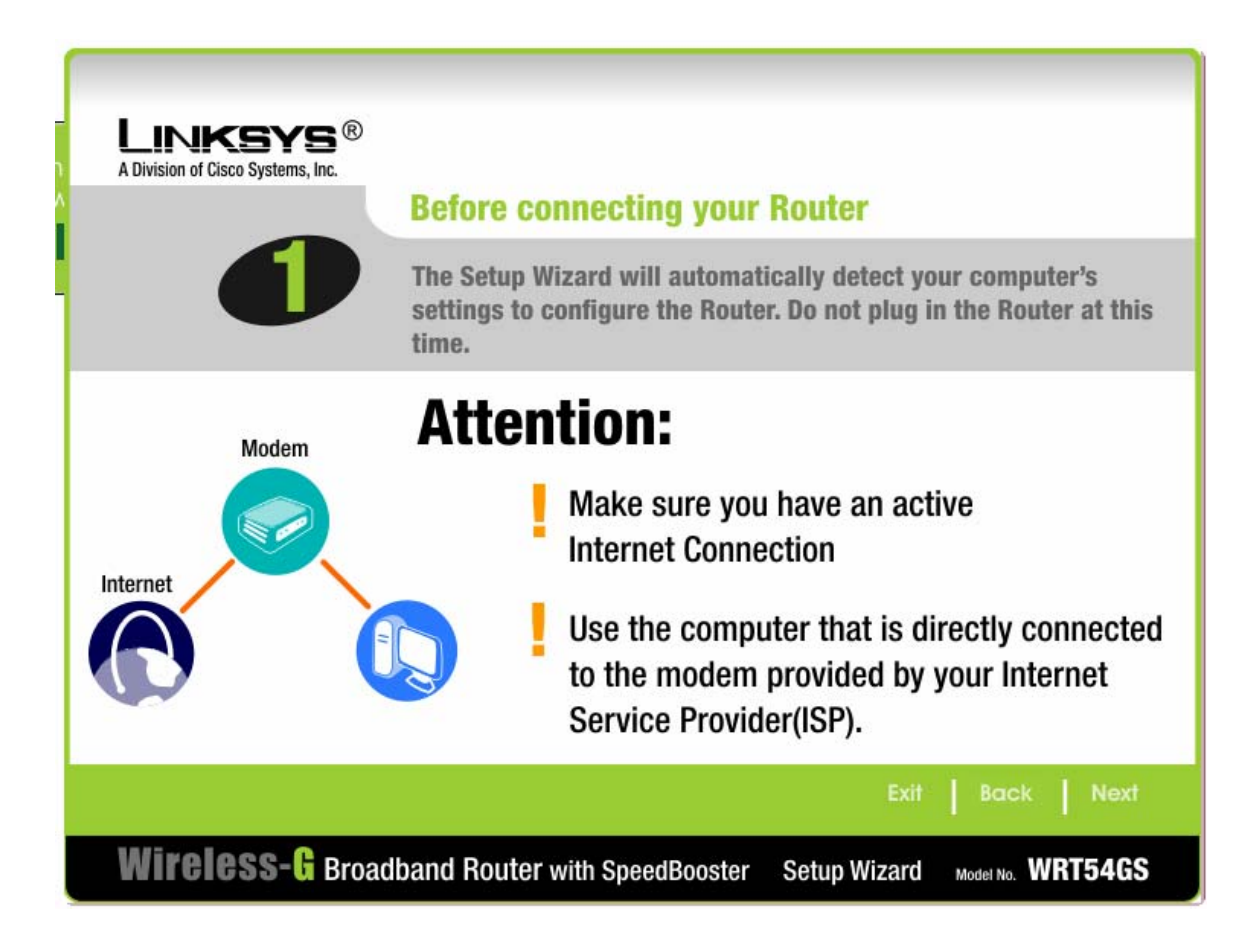

#### Click on Next (lower right.) You should see:

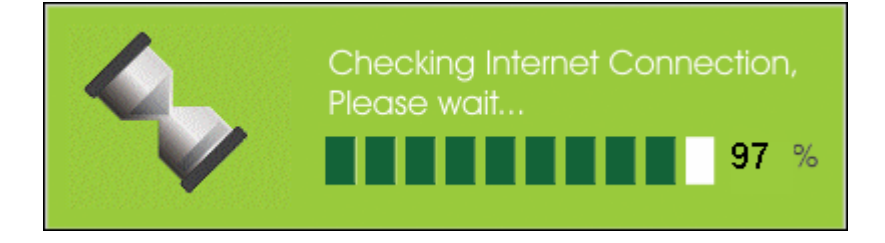

1

#### Followed by:

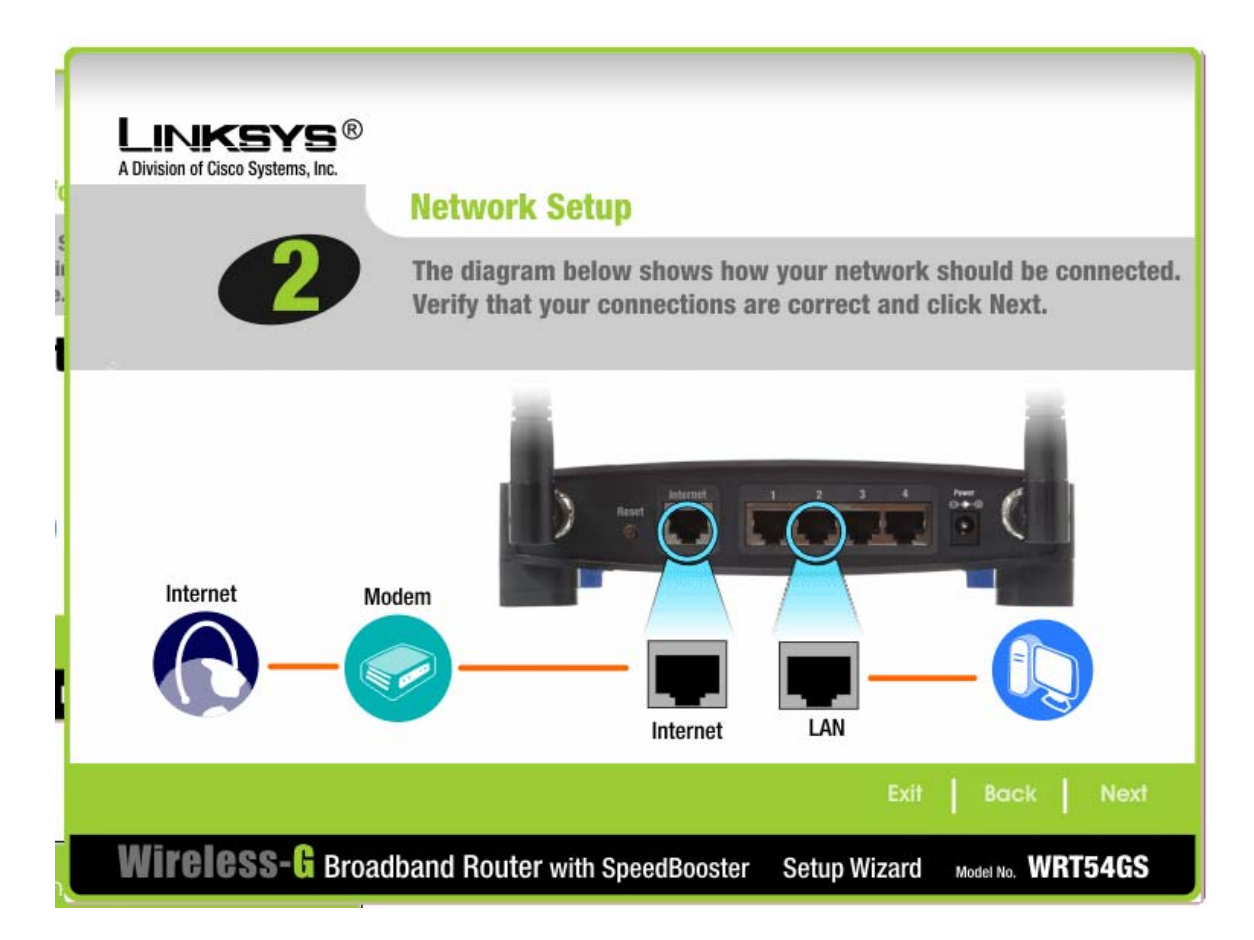

Now connect your router "Internet" connection to your modem (preferably with a 3' RED Ethernet cable.) Connect your PC(s) to one of the four LAN connections in the rear of the Linksys box. Then click on Next. You should see:

LOG DO DO DO DO

| LINKSYS <sup>®</sup><br>A Division of Cisco Systems, Inc.                                                                                      |                                                                                                    |
|----------------------------------------------------------------------------------------------------|----------------------------------------------------------------------------------------------------|
|                                                                                                    | Configure DHCP                                                                                                    |
| WARNING:                                                                                                    | If you are unsure of these settings, do not make any changes.<br>Changes to the settings below may disrupt the operation of your<br>existing network. |
| Host name <b>15000</b> Enter the <b>Host name</b> and <b>Domain name</b> , if instructed by your ISP. Otherwise, you can leave the field blank |                                                                                                    |
| Domain namesonic.net                                                                                                    |                                                                                                    |
|                                                                                                    |                                                                                                    |
|                                                                                                    |                                                                                                    |
|                                                                                                    | Exit Back Next                                                                                                    |
| Wireless-G Broadband Router with SpeedBooster Setup Wizard Model No. WRT54GS                                                                   |                                                                                                    |

If required, now is the time to fill in a unique Host Name and a Domain Name. At a minimum enter a Host Name. Make sure it is unique on your Local Area Network. Then click on Next. You should see:

|   | and the second second s |                                                                                     |
|---|----------------------------------------------------------------------------------------------------|-------------------------------------------------------------------------------------|
|   | Linksys®                                                                                                    |                                                                                     |
|   | A Division of Cisco Systems, Inc.                                                                                                    | Set Router's Password                                                               |
|   | 4                                                                                                    | For security reasons, you should change your user name and password.                |
|   | Password                                                                                                    | Choose a password and enter it in the <b>Password</b> field.                        |
| 1 | Confirm **                                                                                                    | Note: You will need this password to gain access to the Router's web-based utility. |
|   |                                                                                                    |                                                                                     |
|   |                                                                                                    | Exit Back Next                                                                      |
|   | Wireless-G Broad                                                                                                    | band Router with SpeedBooster Setup Wizard Model No. WRT54GS                        |

Enter your choice for a password for the router. Make sure it has a few numbers in it. You should be able to add a few numbers to the end of your usual passwords. Then click on Next. You should see:

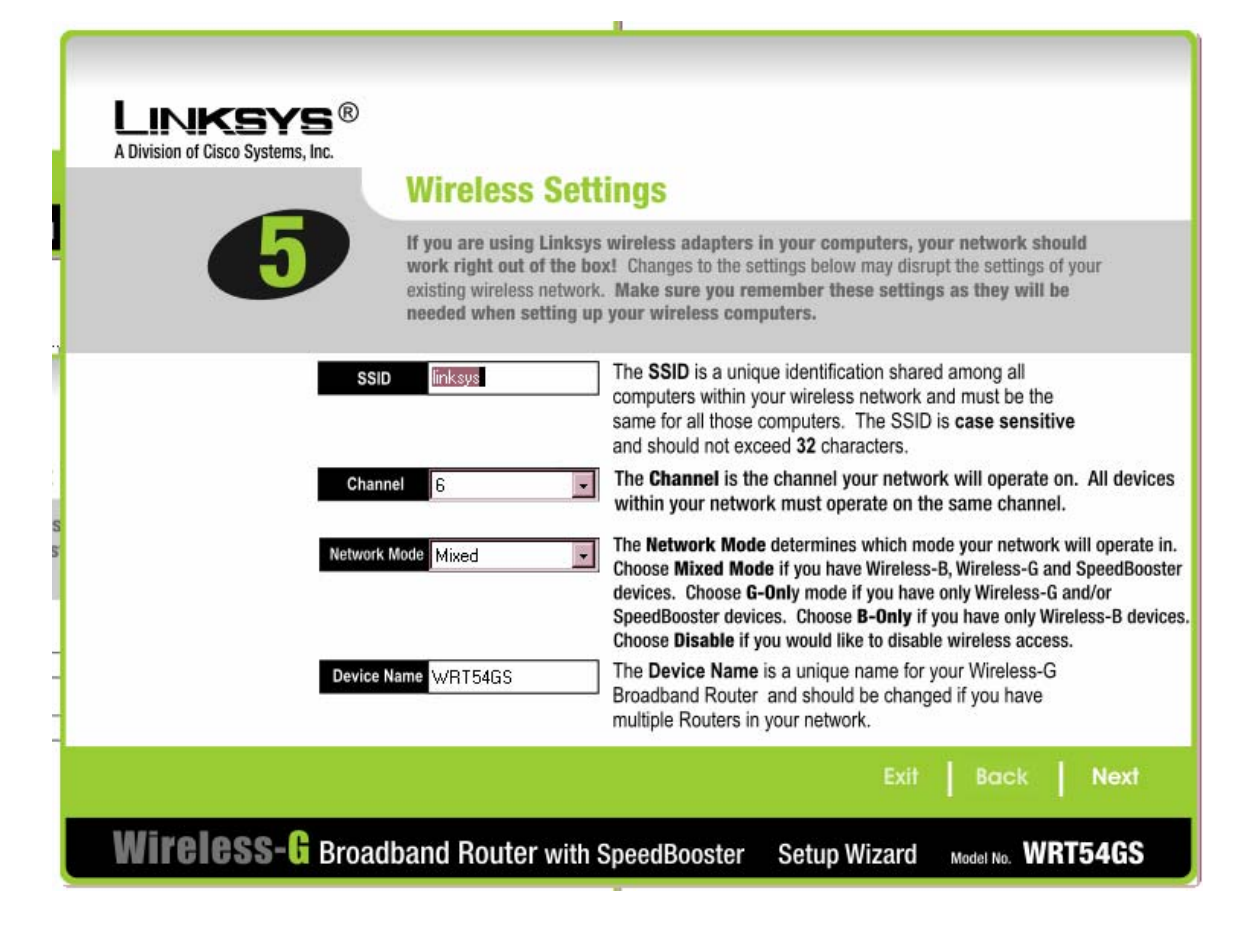

Change the SSID from "Linksys" to a name for your wireless network. Try using your car's license plate number. Then click on Next. You should see:

5

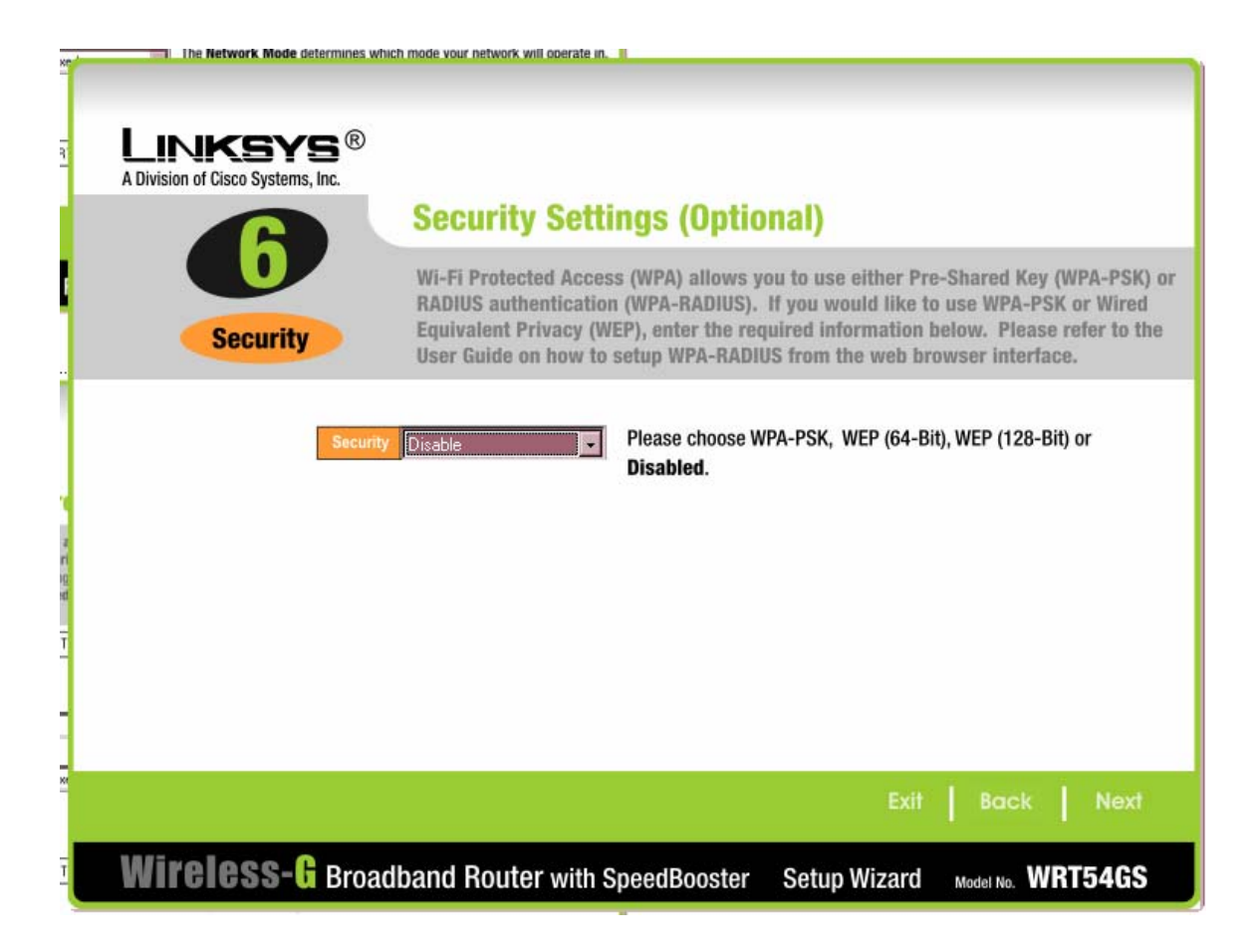

Now it is time to change your Wireless security from none to WEP. Click on the down arrowhead to the right of "Disable" and select "WEP 128-Bit ... ." Then click on Next. You should see:

6

© Copyright 2004 Synovative Technology. All rights reserved.

Version 1.0 December 23, 2004

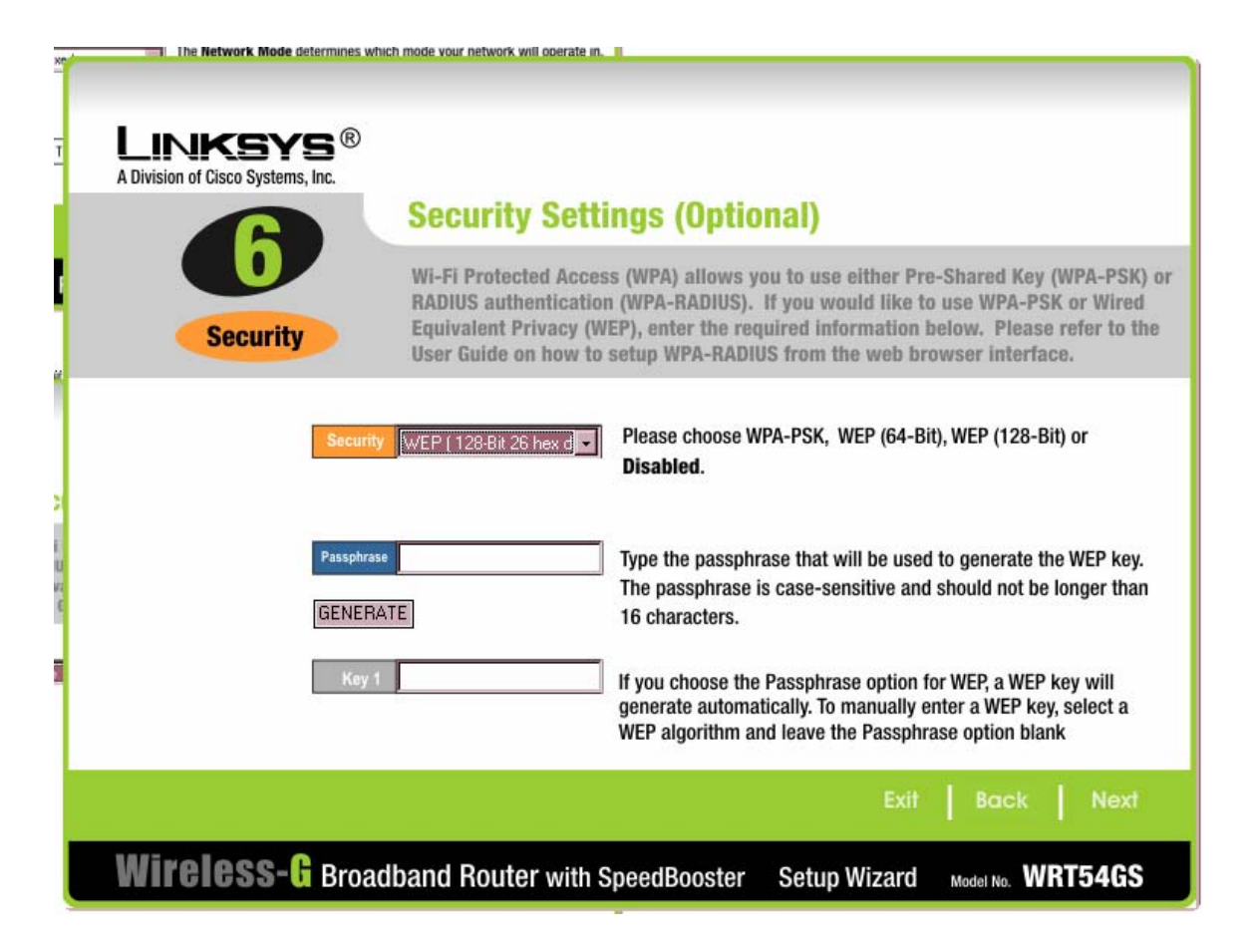

A Passphrase is needed to generate an encryption key for WEP. Set your Passphrase with a short name and some numbers. Then click on GENERATE. You should see a screen SIMILAR to:

7

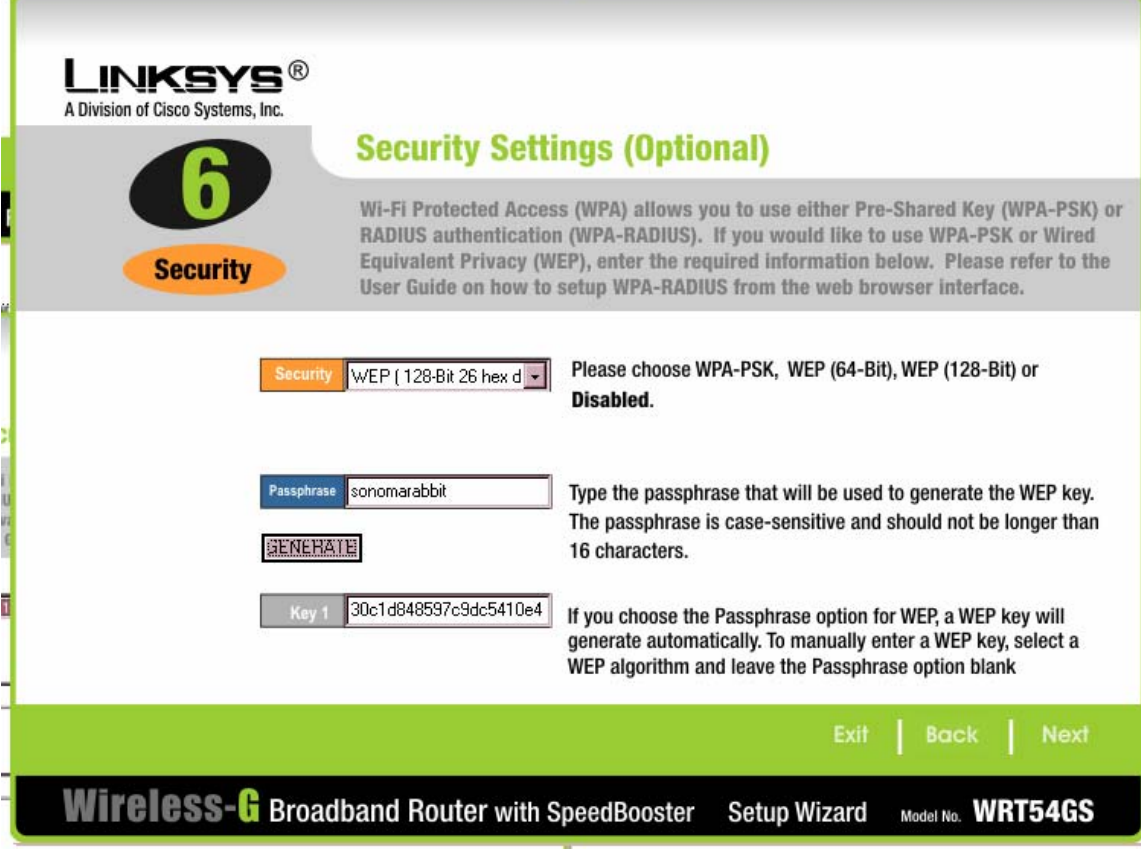

8

Click on Next. You should see:

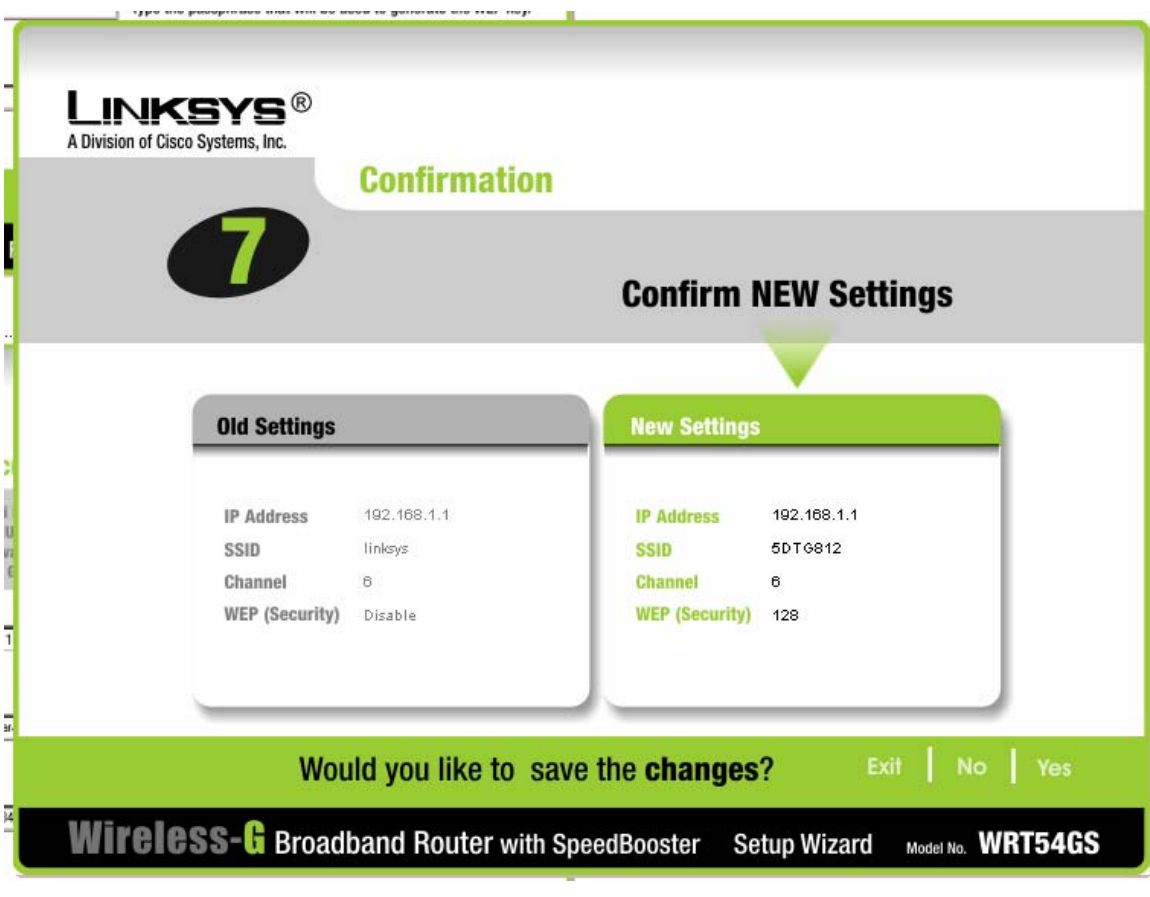

9

© Copyright 2004 Synovative Technology. All rights reserved.

Version 1.0 December 23, 2004

Now save the changes by clicking "Yes." Then click on Exit. You are now configured for operation. Power off your PC and then power it back on.

10